## How to Search for WI Classes at NYC College of Technology using Global Search.

| Navigate to <u>https://globa</u> | Isearch.cuny.edu/CFGlobalSearchTo | <u>ool/search.jsp</u> |
|----------------------------------|-----------------------------------|-----------------------|
|                                  |                                   |                       |
|                                  |                                   |                       |
| Z Click here.                    |                                   |                       |
| Search for Classes               |                                   |                       |
| Institution                      |                                   |                       |
| Baruch College                   | Borough of Manhattan CC           | Bronx CC              |
| Brooklyn College                 | City College                      | College of St         |
| Graduate Center                  | Guttman CC                        | Hostos CC             |
| Hunter College                   | John Jay College                  | Kingsboroug           |
| LaGuardia CC                     | Lehman College                    | Macaulay Ho           |
| Medgar Evers College             | NYC College of Technology         | Queens Colle          |
| Queensborough CC                 | School of Journalism              | School of Lal         |
| School of Law                    | School of Medicine                | School of Pro         |
| School of Public Health          | York College                      | Select All Ins        |
|                                  |                                   |                       |
| Term                             |                                   |                       |
| 2024 Spring Term                 | ~                                 |                       |

Scribe

| 3 Cli       | ck this dropdown.                  |                           |                    |
|-------------|------------------------------------|---------------------------|--------------------|
|             |                                    |                           |                    |
|             | LaGuardia CC                       | Lehman College            | Macaulay Hono      |
|             | Medgar Evers College               | NYC College of Technology | Queens College     |
|             | Queensborough CC                   | School of Journalism      | School of Labor    |
|             | School of Law                      | School of Medicine        | School of Profe    |
|             | School of Public Health            | York College              | Select All Institu |
| Term        |                                    |                           |                    |
| 2024 Sp     | ring Term                          |                           |                    |
|             |                                    |                           |                    |
|             | Clear                              |                           |                    |
|             |                                    |                           |                    |
|             |                                    |                           |                    |
| Copyright 2 | 023   Terms of Use   College Websi | tes                       |                    |
|             |                                    |                           |                    |
|             |                                    |                           |                    |
|             |                                    |                           |                    |
| 4 Cli       | ck this button.                    |                           |                    |
|             | School of Medicine                 | School of Professional    | Studies            |
| ealth       | York College                       | Select All Institutions   |                    |
|             |                                    |                           |                    |
|             |                                    |                           |                    |
|             | ~                                  |                           |                    |

e | College Websites

## **5** Click this dropdown.

| Subject                   |   |
|---------------------------|---|
|                           | ~ |
| Course Career ③           |   |
|                           | ~ |
| Course Attribute ③        |   |
| Writing Intensive         | ~ |
| Course Attribute Value 🕐  |   |
|                           | ~ |
| Requirement Designation ③ |   |
|                           | ~ |
| Show Open Classes Only ③  |   |

6 Click "NYC College of Technology | 2024 Spring Term Select at least 2 search criteria. Course Attribute = Writing IntensiveSelect Search to view your search results. Open Classes only

| Click Search         |       |        |
|----------------------|-------|--------|
| us                   |       |        |
| bus                  |       |        |
| SL                   |       |        |
| а                    |       |        |
|                      |       |        |
|                      | Clear | Search |
| e   College Websites |       |        |

Made with Scribe - https://scribehow.com

| <b>7</b> Click the arrow                                                                                                    | w to expand list                                                                                                    |                                                                     |
|----------------------------------------------------------------------------------------------------|----------------------------------------------------------------------------------------------------|---------------------------------------------------------------------|
| NYC College of Technolo                                                                                                    | ogy   2024 Spring Term                                                                                                    |                                                                     |
| The following classes ma                                                                                                    | atch your search criteria Course Attrib                                                                                                    | ute: Writing Intensive, Show Open Classes Only: Yes                 |
| ● Open □ Closed ▲ W                                                                                                    | Vait List                                                                                                    |                                                                     |
| 478 class section(s) four                                                                                                    | nd                                                                                                    |                                                                     |
| NYC College of Techr                                                                                                    | nology   2024 Spring Term   478 class                                                                                                    | section(s) found                                                    |
| New Sear                                                                                                    | rch                                                                                                    |                                                                     |
| Copyright 2023   Terms of                                                                                                    | Use   College Websites                                                                                                    |                                                                     |
|                                                                                                    |                                                                                                    |                                                                     |
|                                                                                                    |                                                                                                    |                                                                     |
| 8 Look at the lo<br>number beca                                                                                                    | ng list of Writing Intensive cla<br>use NOT all sections of a class<br>Global Search                                                                                                    | asses. Be sure to check the section<br>s are Writing Intensive (WI) |
| 8 Look at the lo<br>number becar                                                                                                    | ng list of Writing Intensive cla<br>use NOT all sections of a class<br><b>Global Search</b><br>Class Schedule                                                                                                    | asses. Be sure to check the section<br>are Writing Intensive (WI)   |
| 8 Look at the lo<br>number becan<br>COUNT THE CITY<br>UNIVERSITY<br>OF<br>NYC College of Technology   20                                                                                                    | ng list of Writing Intensive cla<br>use NOT all sections of a class<br><b>Global Search</b><br>Class Schedule                                                                                                    | esses. Be sure to check the section<br>are Writing Intensive (WI)   |
| 8 Look at the lo<br>number becau<br>When the city<br>UNIVERSITY<br>NYC College of Technology   20<br>The following classes match you                                                                                                    | ng list of Writing Intensive cla<br>use NOT all sections of a class<br><b>Global Search</b><br>Class Schedule                                                                                                    | esses. Be sure to check the section<br>are Writing Intensive (WI)   |
| 8 Look at the lo<br>number becau<br>EXECUTION THE CITY<br>UNIVERSITY<br>NEW YORK                                                                                                    | ng list of Writing Intensive cla<br>use NOT all sections of a class<br><b>Global Search</b><br>Class Schedule                                                                                                    | asses. Be sure to check the section<br>are Writing Intensive (WI)   |
| 8 Look at the lo<br>number becan<br>CUTHE CITY<br>UNIVERSITY<br>NYC College of Technology   20<br>The following classes match you<br>Open Closed Wait List<br>478 class section(s) found                                                                                                    | ng list of Writing Intensive clause NOT all sections of a class<br><b>Global Search</b><br>Class Schedule<br>D24 Spring Term<br>ur search criteria Course Attribute: Writing Inter<br>t                                                                                                    | asses. Be sure to check the section<br>are Writing Intensive (WI)   |
| 8 Look at the lo<br>number becan<br>EXEMPTINE CITY<br>EXEMPTINE CITY<br>NYC College of Technology   20<br>The following classes match you<br>• Open Closed Wait List<br>478 class section(s) found<br>© NYC College of Technology                                                                                                    | ng list of Writing Intensive clause NOT all sections of a class<br><b>Global Search</b><br>Class Schedule<br>D24 Spring Term<br>t<br>2024 Spring Term   478 class section(s) found                                                                                                    | asses. Be sure to check the section<br>are Writing Intensive (WI)   |
| <ul> <li>8 Look at the lonumber becan</li> <li>With the city of the city of the ci</li></ul>         | ng list of Writing Intensive clause NOT all sections of a class<br><b>Global Search</b><br>Class Schedule<br>24 Spring Term<br>ur search criteria Course Attribute: Writing Inter<br>t<br>2024 Spring Term   478 class section(s) found<br>ce, Gndr & Cult                                             | asses. Be sure to check the section<br>are Writing Intensive (WI)   |
| <ul> <li>8 Look at the lonumber becan</li> <li>8 EVENT Content of the content of the con</li></ul>         | Ing list of Writing Intensive clause NOT all sections of a class<br><b>Global Search</b><br>Class Schedule<br>24 Spring Term<br>ur search criteria Course Attribute: Writing Inter<br>t<br>2024 Spring Term   478 class section(s) found<br>ce, Gndr & Cult<br>lack Writers                            | <text></text>                                                       |
| <ul> <li>8 Look at the lonumber becan</li> <li>CUP THE CITY EVENTIVE STATE OF THE CITY EVENTIVE STATE OF THE CITY EVENTIVE STATE OF THE CITY EVENTIVE STATE OF THE CITY EVENTIVE STATE OF THE CITY EVENTIFIES TO A STATE OF THE CITY EVENTIFIES TO A STATE OF THE CITY EVENTIFIES TO A STATE OF THE CITY EVENTIFIES TO A STATE OF THE CITY EVENTIFIES TO A STATE OF THE CITY EVENTIFIES TO A STATE OF THE CITY EVENTIFIES TO A STATE OF THE CITY EVENTIFIES TO A STATE OF THE CITY EVENTIFIES TO A STATE OF THE CITY EVENTIFIES TO A STATE OF THE CITY EVENTIFIES TO A STATE OF THE CITY EVENTIFIES TO A STATE OF THE CITY EVENTIFIES TO A STATE OF THE CITY EVENT EVENTIFIES TO A STATE OF THE CITY EVENT EVENT</li></ul>         | Ing list of Writing Intensive clause NOT all sections of a class<br><b>Global Search</b><br>Class Schedule<br>D24 Spring Term<br>ur search criteria Course Attribute: Writing Inter<br>t<br>2024 Spring Term   478 class section(s) found<br>ce, Gndr & Cult<br>lack Writers<br>iterature              | <text></text>                                                       |
| <ul> <li>8 Look at the lonumber becan</li> <li>8 Event the city of the city of</li></ul> | Ing list of Writing Intensive clause NOT all sections of a class<br><b>Global Search</b><br>Class Schedule<br>24 Spring Term<br>ur search criteria Course Attribute: Writing Inter<br>t<br>2024 Spring Term   478 class section(s) found<br>ce, Gndr & Cult<br>lack Writers<br>iterature<br>Literature | <text></text>                                                       |